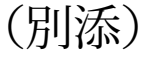

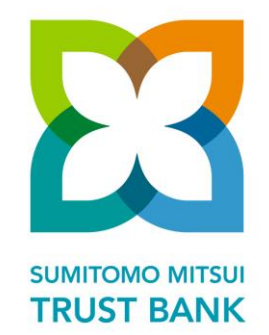

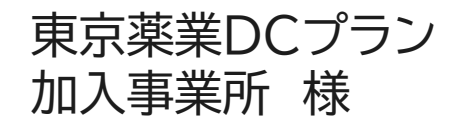

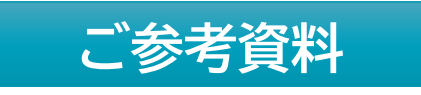

# 加入者様(事業主様)のiDeCo事務について

#### 2022年9月作成

**東京薬業企業年金基金** 三井住友信託銀行 確定拠出年金管理部

#### ※個人型DC(iDeCo)につきましては、特に説明の無い限り本資料では"iDeCo"の表記に統一しております

当資料は2022年9月1日時点の法律・情報をもとに作成しております ※ 本資料に掲載しております帳票はイメージです。実際のものと異なる場合があります

S2209事

Copyright © 2022 SUMITOMO MITSUI TRUST BANK, LIMITED All rights reserved.

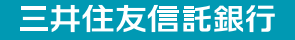

(本資料での用語について)

- DB 確定給付企業年金
- 企業型DC 企業型確定拠出年金
- iDeCo 個人型確定拠出年金
- 加入者掛金 マッチング拠出、本人掛金

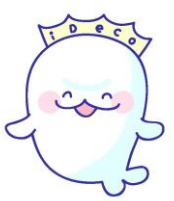

### iDeCoに加入する時の流れ(加入時に発生する事務)

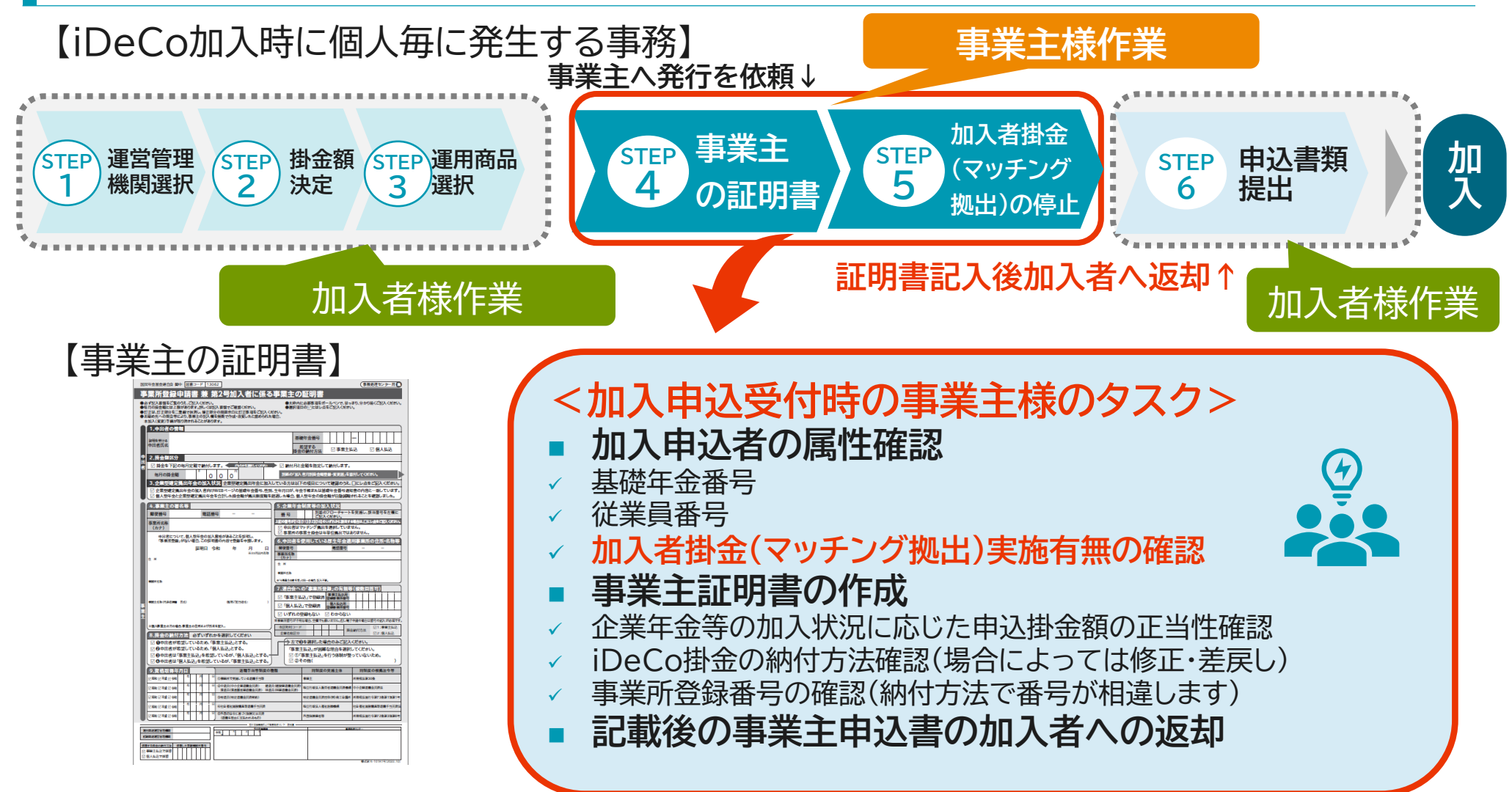

## (4)事業主証明書の記入

### 事業主の証明書とは?

### 正式名称:事業所登録申請書 兼 第2号加入者に係る事業主の証明書

- 事業主証明書の書類は、加入希望者が受付金融機関から取り寄せる申込書類の中にあります
- 加入希望者が希望する掛金額が限度額を超えていないかの確認を目的として、法令上、事業 主に証明をいただくこととされています

### 証明書の流れ

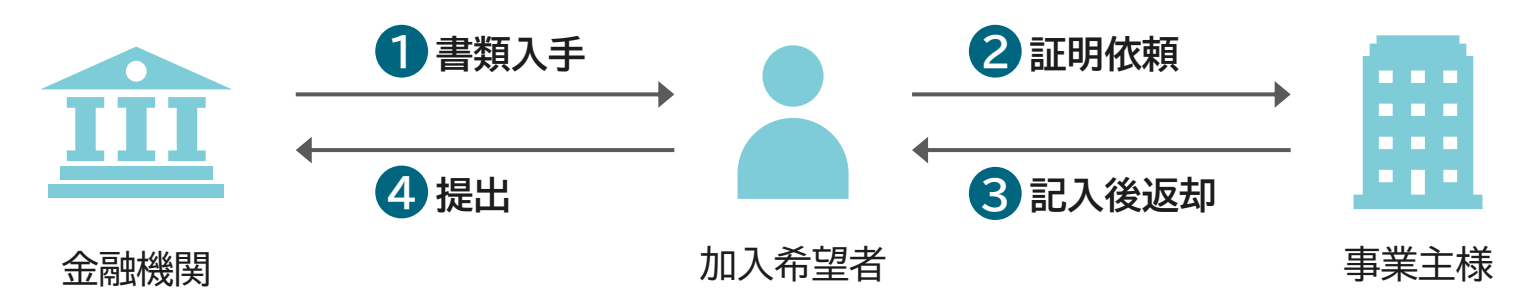

この証明書がないと、第2号被保険者の従業員はiDeCoに加入することができません

## (4) 事業主証明書の記入

申込書類の1つとして、"iDeCo加入資格がある"旨の「事業主の証明書」の添付が加入者ごとに必要となります(加入者様が、事業主様に記入を依頼します)

■ 加入者ご自身が、受付金融機関経由で、国民年金基金連合会に申込書類を提出します

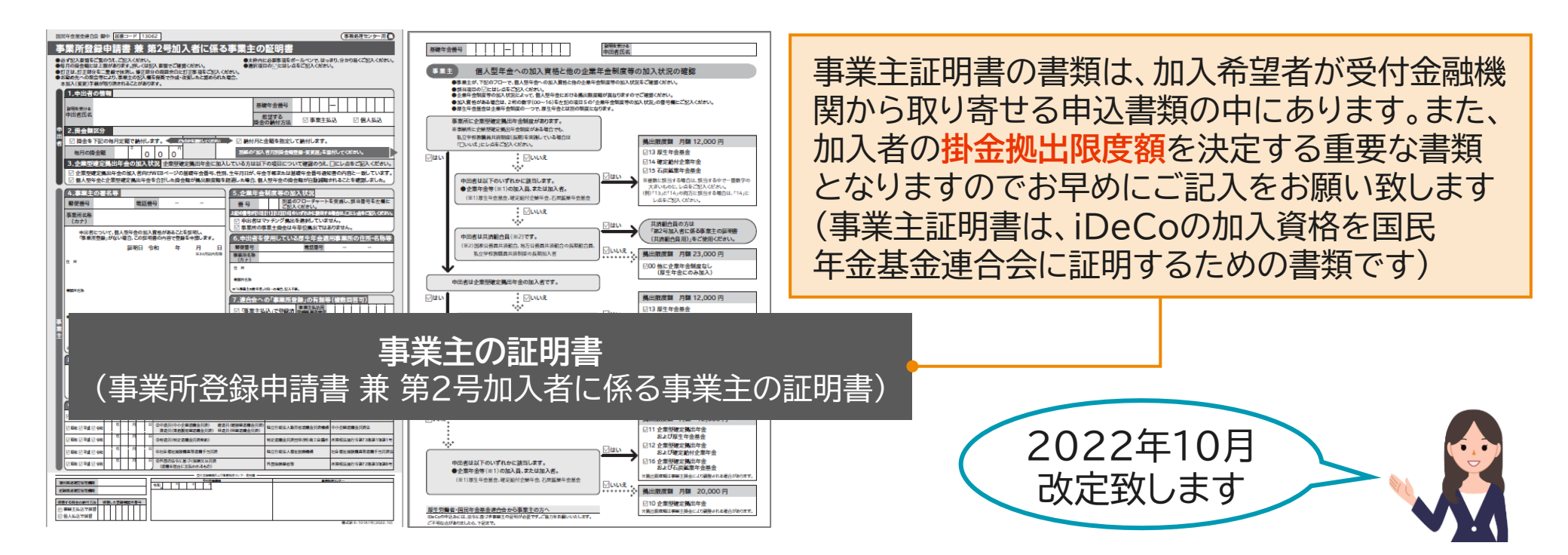

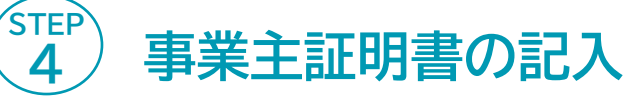

| 國民年金基金基合会 御中 届春コード 13062 平務処理センター用 💽                                                                                                    |                                                                                                    |
|----------------------------------------------------------------------------------------------------|----------------------------------------------------------------------------------------------------|
| 事業所登録申請書 兼 第2号加入者に係る事業主の証明書                                                                                                    | ▼ 基礎年金番号 –                                                                                                    |
| ● 必ず犯入変増をご覧のうえ、ご記入ください。<br>● 本方内に必要事項をポールペンで、はっきり、分かり集くご記入ください。<br>● 和言の人をご記入ください。<br>● お言め先への冒会等により、参考れつ記入構でご確認ください。<br>● お言め先への冒会等により、参考れつ記入構を論問で作用・改変したと認められた場<br>本加入(度) 戸舗飲が取り消されることがあります。                                                                                                    | 希望する ローナットリューロー ローリック                                                                                                    |
| 1.申出者の情報     基礎年金書号     -     -     -     -     -     -     -     -     -     -     -     -     -     -     -     -     -     -     -     -     -     -     -     -     -     -     -     -     -     -     -     -     -     -     -     -     -     -     -     -     -     -     -     -     -     -     -     -     -     -     -     -     -     -     -     -     -     -     -     -     -     -     -     -     -     -     -     -     -     -     -     -     -     -     -     -     -     -     -     -     -     -     -     -     -     -     -     -     -     -     -     -     -     -     -     -     -     -     -     -     -     -     -     -     -     -     -     -     -     -     -     -     -     -     -     -     -     -     -     -     -     -     -     -     -     -     -     -     -     -     -     -     - <th><ul> <li>●加入者様からの基礎年金番号についての照会の増加が</li> <li>予想されます</li> </ul></th>                                                                                                    | <ul> <li>●加入者様からの基礎年金番号についての照会の増加が</li> <li>予想されます</li> </ul>                                                                                                    |
| 3. 企業型確定拠出年金の加入状況 企業型確定拠出年金に加入している方は以下の項目について確認のうえ、ロにレ点をご配入付さい。<br>□ 企業型確定拠出年金の加入者向けWEBページの基礎年金書号、性別、生年月日が、年金手帳まだは基礎年金書号運知率の内容と一致しています。<br>□ 個人型と企業型確定拠出年金を含計した掛金額が換出開度を超過した場合、個人型年金の掛金額が自動減額されることを確認しました。                                                                                                    | 5.企業年金制度等の加入状況                                                                                                    |
| 4. 事業主の書名等         ■ 年業主の書名等         ■ 年業市名称         市方)         申出者について、個人態年金の加入資格があること容証明し、<br>「事業所居業」がない場合、この証明書の内容で登録を申問します。         ● 日本目在について、個人態年金の加入資格があること容証明し、<br>「事業所居業」がない場合、この証明書の内容で登録を申問します。         ● 日本目在について、個人態年金の加入資格があること容証明し、<br>「事業所居業」がない場合、この証明書の内容で登録を申問します。         ● 日本目在マッテング類出告書祝しているません。         ● 中出者はマッチング類出告書祝しているません。         ● 中出者はマッチング類出告書祝しているりません。         ● 中出者はマッチング類出告書祝しているますがない。         ● 中出者はマッチング類出告書のの住所・名称等         ● 日本目者を使用している事生年金漬用事業所の住所・名称等         ● 小日本目本で使用している事生年金漬用事業所の住所・名称等         ● 小日本を使用している事業主張会社         ● 小日本目本でのテング類出告書和の住所・名称等         ● 小日本目本でのテング類出告書和の住所・名称等         ● 小日本日本で使用している事生年金漬用事業所の住所・名称等         ● 小日本日本で使用している事業主張会社         ● 小日本を使用している事業の目的でありません。         ● 小日本日本で使用している事業の目的でありません。         ● 小日本日本での自己の目前を見合いの目前のでありません。         ● 小日本日本での目前のでありません。         ● 小日本日本で使用している事業の目前の住所・名称等         ● 小日本日本での目前のでありません。         ● 小日本日本での目前のでありません。         ● 小日本日本での目前のでありません。         ● 小日本日本のでの日本日本の目前のでありません。         ● 小日本日本のでの日本日本の目前のでありません。         ● 小日本日本のの日本の目前のの目前のの目前のの目前のの目前の目前の目前の目前の目前の目前の目前の目前 | 番号 別なのクローテャートを実施し、該当番号を左<br>欄にご記入ください。<br>上記の番号が[10][11][12][16]のいずれかに該当する場合は、ロにレ点をご記入ください。<br>申出者はマッチング拠出を選択していません。<br>事業所の事業主掛金は年単位拠出ではありません。                                                                                                    |
| 事業所在書           事業所在書           事業所在書           工業14基点点の場合」と同一の場合、記入不真。                                                                                                    | → iDeCo申込者の企業年金制度等の加入状況の確認が必要<br>⇒P5をご参照ください                                                                                                    |
|                                                                                                    | - マッチング拠出の実施の確認が必要                                                                                                    |
| *##人募集主の方の場合、準集主の危折など以高名を目入。     市成町村二一*     川企前付方法     □ 1:事業主払為       8. 掛金の前付方法     必ずいずれかを選択してください     二     二     2:#人払為       ●申出者が得着しているため、「事業主払為」とする。     「第業主払為」が指数で加合差割化してください。     二     「第業主払為」が指数で加合差割化してください。       ●申出者が得着支払為」を考慮しているが、「事業主払為」とする。     ①     ①     ①       ●申出者が得着支払為」を考慮しているが、「事業主払為」とする。     ①     ①     ①       ●申出者が得着支払為」を考慮しているが、「事業主払為」とする。     ②     ②     ②       ●申出者が得着支払為」を考慮しているが、「事業主払為」とする。     ②     ②     ②                                                                                                    | 7. 連合会への「事業所登録」の有無等(複数回答可)       「事業主払込IC登録済       「個人払込IC登録済       」「個人払込IC登録済       」       」       」       」       」       」       」       」       」       」       」       」       」       」       」       」       」       」       」       」       」       」       」       」       」       」       」       」       」       」       」       」       」       」       」       」       」       」       」       」       」       」       」       」       」       」       」       」       」       」       」       」       」       」       」       」       」       」       」       」       」       」 |
|                                                                                                    | ■ 電子申請の場合は事業所登録番号の記入が必須<br>書面での申し込みの場合は「わからない」でも可能                                                                                                    |

ご参考

### 「5.企業年金制度等の加入状況」の番号について

### 「5.企業年金制度等の加入状況」に記載する番号の早見表(企業型DC有りの抜粋)

| [ | 【事業主証明書 ~抜粋~】    |                  |                  |                       |                         |                          |                              |
|---|------------------|------------------|------------------|-----------------------|-------------------------|--------------------------|------------------------------|
|   | 5. 企業年金制度<br>番 号 | ャートを実施し、該当<br>い。 | 番号を左欄            |                       | テキ兄衣はこちら                |                          |                              |
|   | 企業型DC<br>制度有無    | 企業型DC制度<br>加入者   | DB・厚年<br>基金の加入有無 | DB・厚生年<br>金基金の<br>加入員 | iDeCoの<br>拠出限度額<br>(月額) | 5.企業年金<br>制度の加入<br>状況の番号 | 区分                           |
|   |                  | 加入者              | 企業型DC<br>制度のみ    | 加入なし                  | 20,000円                 | 10                       | 企業型確定拠出年金                    |
|   |                  |                  | 企業型DC<br>および厚年基金 | 加入員                   | 12,000円                 | 11                       | 企業型確定拠出年金<br>および厚生年金基金       |
|   | 有り               |                  | 企業型DC及び<br>DB    | 加入者                   | 12,000円                 | 12                       | 企業型確定拠出年金<br>および確定給付企業<br>年金 |
|   |                  | 未加入者             | 厚年基金             | 加入員                   | 12,000円                 | 13                       | 厚生年金基金                       |
|   |                  |                  | DB               | 加入者                   | 12,000円                 | 14                       | 確定給付企業年金                     |
|   |                  |                  | DB・厚年<br>基金無し    | 加入なし                  | 23,000円                 | 00                       | 他に企業年金制度な<br>し               |

Copyright O 2022 SUMITOMO MITSUI TRUST BANK, LIMITED All rights reserved.

ad ※確定給付企業年金基金:DB(加入者)、厚生年金基金:厚年基金(加入員)

ご参考

### iDeCo事業所登録について

- 10月の法改正により、企業型DCと個人型DCの同時加入が可能となりますので、個人型DCの加入希望者が増加する可能性があります
- 事業主証明書の電子申請の場合は事業所登録番号の記入が必須となりますので登録がまだお済みでない場合は、予めの登録をお願いいたします

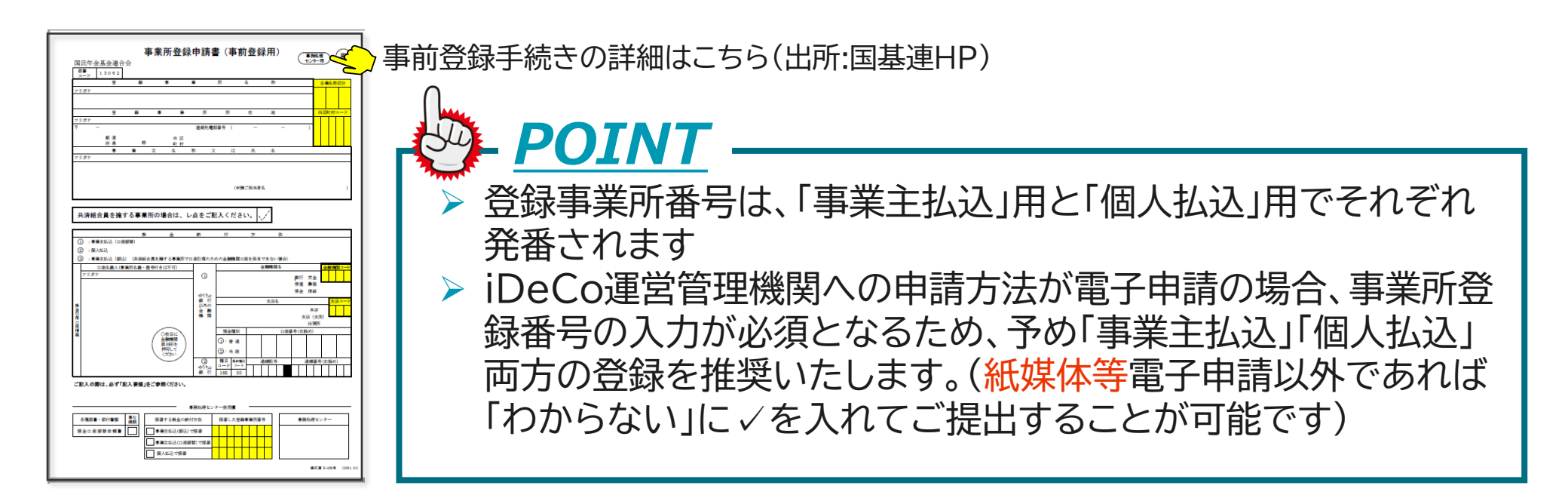

加入者掛金実施事業所のみ

### (5) 加入者掛金(マッチング拠出)の停止

- 加入者様は事業主様に対して、毎月20日(同日が休業日の場合は前営業日)までに所定の様式により申し出ることにより、申出月の翌月分の掛金(申出月の翌々月拠出)から加入者掛金を停止します
- 事業主様は代表事業主に対して、申出月の翌月15日(同日が休業日の場合は前営業日)までに所定の様式により変更依頼を行う必要があります

【事務フローおよび手続き期限】

| 事務の主体 | 【加入者様→事業所様】                                      | 【事業所様→代表事業主】                                                                                    | 適用時期                           |
|-------|--------------------------------------------------|-------------------------------------------------------------------------------------------------|--------------------------------|
| 手続き期限 | <b>毎月20日(申出当月)期限</b><br>☞「開始・再開・変更・停止届出書」<br>で申出 | <ul> <li>申出翌月15日</li> <li>(休日の場合は前営業日)期限</li> <li>☞「加入者掛金基礎情報データ」</li> <li>を代表事業主に提出</li> </ul> | <mark>申出月掛金</mark><br>(申出翌月拠出) |

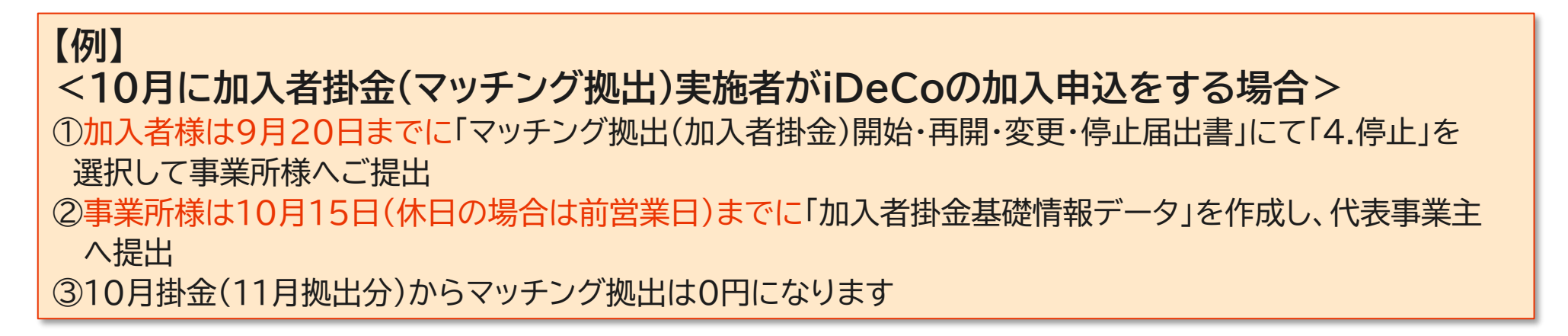

加入者掛金実施事業所のみ

### (50) 加入者掛金(マッチング拠出)の停止・・・加入者様の事務

- ■「マッチング拠出(加入者掛金)開始・再開・変更・停止届出書」をiDeCo申込前月の20日(休日の場合は前営業日)期限で事業所様宛ご提出
- 事業所様は当月分を取り纏めてデータを作成

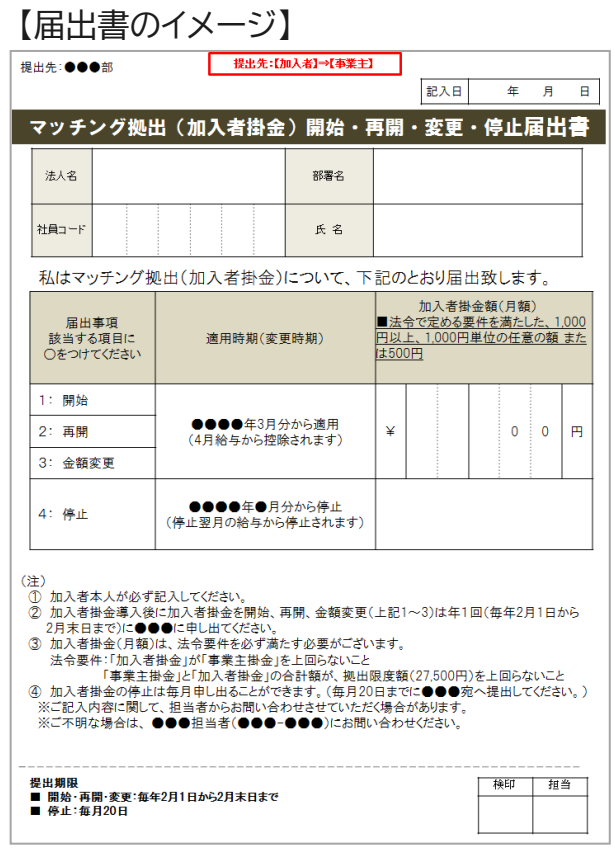

#### 手続フロー

- 「マッチング拠出(加入者掛金)開始・再開・変更・停止届 出書」はマッチング拠出導入時にご案内いたしました ファイルをご使用下さい(新たにファイルがご必要とな る場合は代表事業主金宛てご依頼ください)
- ② 加入者様から「マッチング拠出(加入者掛金)開始・再開・ 変更・停止届出書」を提出して頂き、事業所様はマッチン グ拠出の金額変更等を受け付けます
- ③「マッチング拠出(加入者掛金)開始・再開・変更・停止届 出書」を受け付け後、「加入者掛金基礎情報データ」)を 作成し代表事業主へ提出してください
- ※「マッチング拠出(加入者掛金)開始・再開・変更・停止届出書」は事業所様で 保管ください。<u>代表事業主および三井住友信託への提出は不要です。</u>

加入者掛金実施事業所のみ

# (5) 加入者掛金(マッチング拠出)の停止・・・事業所様の事務

- 事業所様は当月分を取り纏めて「加入者掛金基礎情報データ」を作成します(加入者様の申出翌月15日 (休日の場合は前営業日)代表事業主宛て必着)
- 「加入者掛金基礎情報データ」につきましては、ご変更(停止)の有る方のみ、データをご作成のうえ代表 事業主に提出します

### 手続フロー

【事業所様】加入者様が提出する帳票をもとに「加入者掛金基礎情報データ」を作成して代表事業主宛提出します(加入者様の申出月の翌月15日(休日の場合は前営業日)代表事業主宛て必着)

#### <「加入者掛金基礎情報データ」のサンプル(イメージ)>

#### iDeCo加入者の加入者 掛金額を0円に変更

| 1 38 01                                       | 1       | 11010294      | 11010294    | 4 20001234 | 20001234            |                          | 20221001 1                                                |               |   |
|-----------------------------------------------|---------|---------------|-------------|------------|---------------------|--------------------------|-----------------------------------------------------------|---------------|---|
|                                               | M2      |               | 20001234    | 00001      | ネンキン タロウ 🥇          | 0001000                  | ۲ – ۲ – ۲ – ۲ – ۲ – ۲ – ۲ – ۲ – ۲ – ۲ –                   | 202210 001234 |   |
| □ 【共則テ田】                                      | M2      |               | 2000 1234   | 00002      | ネンキン ジロウ            | 0002000                  |                                                           | 202210 001234 |   |
| →加入者掛金開始時に設定して下さい。                            | M2      | 【貫社企業コー       | ·F] 1234    | 00003      | ネンキン サブロウ           | 0003000                  |                                                           | 202210 001234 |   |
| M2∶加入者掛金変更                                    | M2      |               | 20001234    | 00004      | <u>ネンキン ジロウ</u>     | 0004000                  |                                                           | 202210 001234 |   |
| →加入者掛金を変更or中断or再開の時に設定し                       | M2      | 【従業員番号(3      | 基金加入員番号)]   | 【カナ氏名】     | <u>ים ב</u>         | 0005000                  | 【加入者掛金額】                                                  | 202210 001234 |   |
| て下さい。                                         | M2      |               | 20001234    |            | 名前の ロクロウ            | 0006000                  |                                                           | 202210 001234 |   |
|                                               | M2      | 【データ件数】       | 20001234    |            | ー <u>へ。</u><br>シチロウ | 0007000                  |                                                           | 202210 001234 |   |
| 2 38 01                                       | M2      |               | 20001234    | 00008      | ネンキン ハチロウ           | 0008000                  |                                                           | 202210 001234 |   |
| 8 38 01                                       | 0000000 |               |             |            |                     |                          |                                                           |               |   |
| 9<br>Copyright © 2022 SUMITOMO MITSUI TRUST E |         | Co加入<br>「M2」を | 者は異動<br>を入力 | 事          |                     | 加入者挂<br>※10月分掛<br>「20XX1 | <mark>▶金変更年月を入力</mark><br>☆(11月拠出)から停止する場合<br>0」(西暦+月)を入力 |               | 9 |

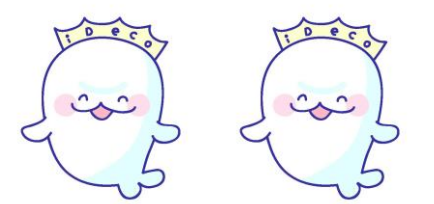

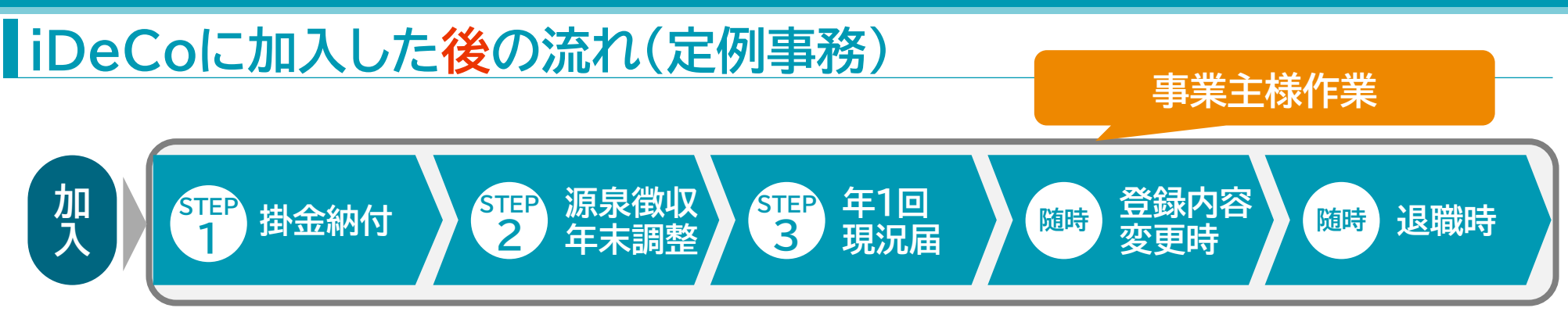

★ 掛金納付および退職時については、事業主払込の場合のみ事業主様の対応事項が発生します

| 項番        | 事務内容                        | 頻度    |
|-----------|-----------------------------|-------|
| STEP<br>1 | iDeCo掛金の納付 <sup>※</sup>     | 毎月    |
| STEP<br>2 | 源泉徴収※                       | 毎月    |
|           | 年末調整                        | 年1回   |
| STEP<br>3 | 現況届の提出                      | 年1回   |
| 随時        | 事業主に係る事項(事業主名称等)の変更が有った際の届出 | 事態発生時 |

※加入者様が掛金納付方法として、事業主払込を選択している場合

### 掛金の納付事務

毎月の掛金は、加入者が希望する場合、原則事業主が給与天引きし、口座振替で国 民年金基金連合会に納付します

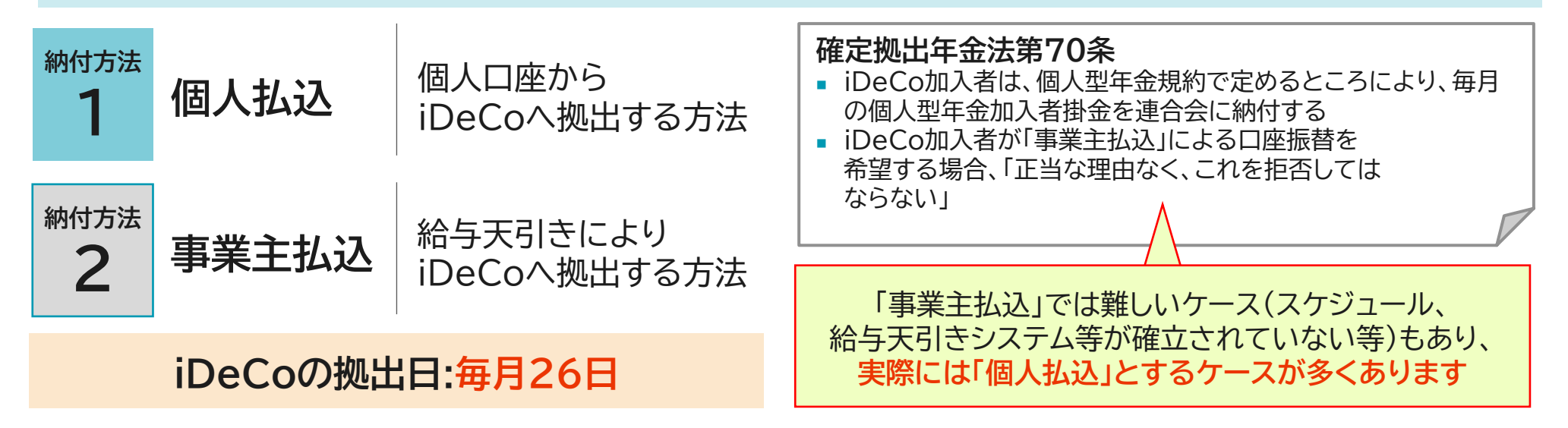

### (ご参考)加入者が掛金額を変更するとき

■ 加入者は、1年(12月分の掛金から翌年11月分の掛金の間)に1回に限り、掛金額の変更が可能です

 ■ 掛金額を変更したい場合は、ご自身で「加入者掛金額変更届」をご記入いただき、受付金融機関 (iDeCo申込先の金融機関)へご提出いただくよう加入者へご案内ください
 ■ 提出書類のお取り寄せやお問合せについては、受付金融機関をご案内ください

### 【ご参考】事業主払込(口座振替)の場合のスケジュール

| 当月 | 20日 | 国民年金基金連合会(国基連)が、受付金融機関からの届書等 <sup>※</sup> の受付を締 |
|----|-----|-------------------------------------------------|
|    |     | め切る日(※届書等…加入申込書、掛金額変更届等)                        |

|    | 第1営業日                             | 国基連が、日本年金機構へ、加入資格の確認を依頼する日                                                                |  |  |  |
|----|-----------------------------------|-------------------------------------------------------------------------------------------|--|--|--|
|    | 第5営業日                             | 日本年金機構が、国基連へ、加入資格の確認結果を回答する日                                                              |  |  |  |
|    | 第6営業日                             | 国基連が、「掛金納付結果通知書兼引落事前通知書」を作成する日                                                            |  |  |  |
| 翌月 | 第8~10営業日                          | 国基連が、「掛金納付結果通知書兼引落事前通知書」を<br>圧着・封入封緘した後、 <mark>郵便で送付する日</mark>                            |  |  |  |
|    | 第9~11営業日頃<br>(郵便事情により前後)          | 各事業所に、「掛金納付結果通知書兼引落事前通知書」が、 <u>到着する日</u><br>(「通知書」は、加入者8名以下ならハガキ、9名以上ならA4用紙の"紙媒<br>体"で到着) |  |  |  |
|    | 26日                               | 掛金の <u>引落日</u>                                                                            |  |  |  |
| Ļ  | → GWの日程次第では、5月17~19日頃が、各事業所に到着する日 |                                                                                           |  |  |  |

### 源泉徴収・年末調整のご対応

|             | 個人払込                                                                                            | 事業主払込                                                                                    |  |
|-------------|-------------------------------------------------------------------------------------------------|------------------------------------------------------------------------------------------|--|
| 酒自治団        | 【加入者様】<br>【事業所様】                                                                                | 【加入者様】<br>事務は有りません                                                                       |  |
| 小示之人        | 事務はありません                                                                                        | 【事業所様】<br>給与天引きを行う場合、その給与からiDeCo<br>における掛金額を控除した上で、源泉徴収額を<br>算出します                       |  |
| /┲ →– ∋┲ Ѣを | 【加入者様】<br>「小規模企業共済等掛金払込証明書」を事業所<br>様に提出します<br>※「小規模企業共済等掛金払込証明書」は毎年10月頃<br>に国民年金基金連合会から本人宛に届きます | 【加入者様】<br>事務はありません                                                                       |  |
| 千木詞銓        | と 国氏中亚基亚理ロ会から本人死に届きます   【事業所様】 加入者様からの「小規模企業共済等掛金払込証 明書」のご提出に基づき、年末調整事務が発生 します                  | 【事業所様】<br>毎月の源泉徴収額によって把握いただいてい<br>る納付済掛金額に基づいて行います<br>そのため、確実に毎月の掛金控除額を把握いた<br>だく必要があります |  |

※初回の掛金納付が9月以降の加入者の場合、「小規模企業共済等掛金払込証明書」は納付がされた月の翌月に国民年金 基金連合会から送付されますので、年末調整に間に合わない場合は、加入者様ご本人による確定申告が必要になります

### 加入者退職時のお手続き(事業主払込の場合のみご参照)

- 事業主払込の場合、加入者退職時に「掛金引落停止依頼書」を、事業主が国民年金基金連合 会に提出します(月末退職=翌月中に、それ以外=当月中に提出、提出しないと掛金引落の請 求が止まりません)
- ■個人払込の場合、事業主にて発生する事務はございません

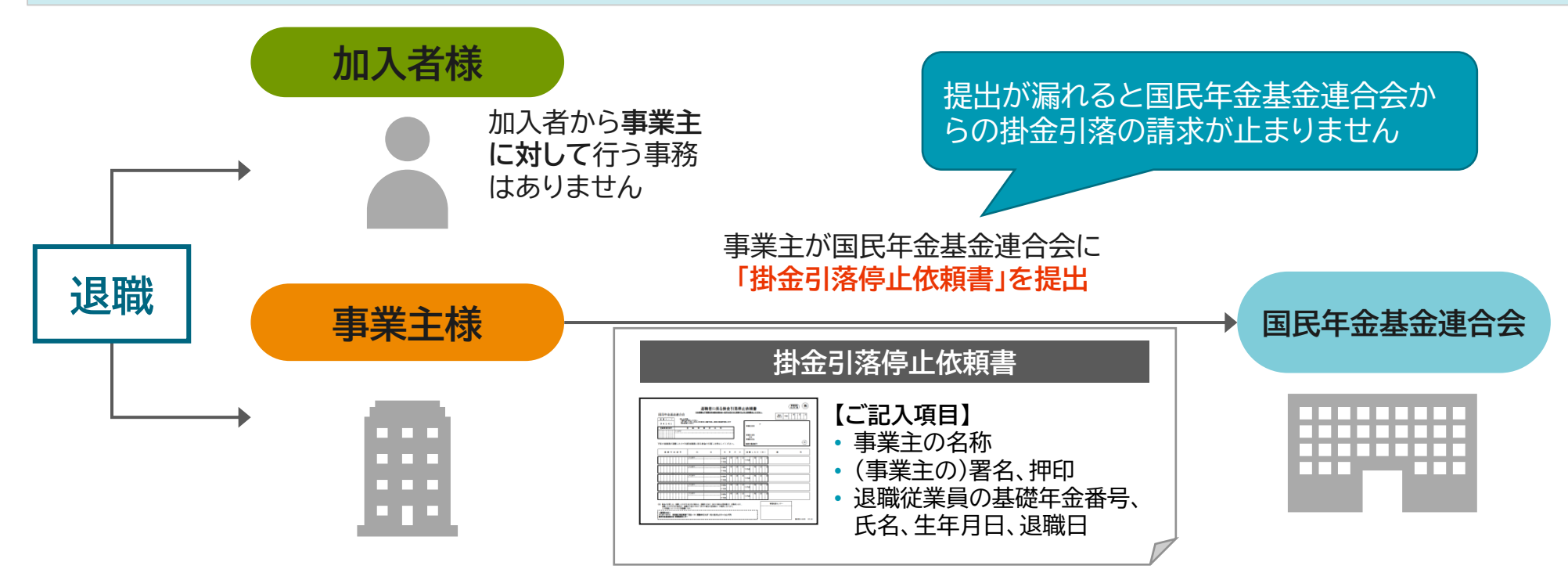

### 現況届のご提出(令和4年度~)

厚生年金保険の第2号被保険者である加入者(第2号加入者)が、企業の従業員としてiDeCoに加入で きる資格や限度額に変動がなかったかどうかについて年1回事業主様より届出ることが法令上定められ ています

| どんな内容?                                                                                    | 確定給付企業年金等の実施状況や加入者の当該企業年金制度の加入資格の有<br>無について、 <mark>事業主の方にオンラインで</mark> 証明をしていただきます                                                                                                    |  |  |
|-------------------------------------------------------------------------------------------|----------------------------------------------------------------------------------------------------|--|--|
| 証明事項とは?                                                                                   | <ul> <li>事業所における企業型年金の実施状況</li> <li>基金加入者(65歳未満の方)が事業所に在籍することの確認</li> <li>確定給付企業年金の加入者の資格の有無</li> <li>厚生年金基金の加入員の資格の有無 等</li> </ul>                                                                                                    |  |  |
| オンラインによる<br>証明方法は?                                                                        | <ul> <li>年1回、RK(記録関連運営管理機関)から事業主の皆様へログインID、PW、リンク先URLを記載したお知らせが郵送されます</li> <li>事業主の皆様はリンク先のサイトにログインの上、一覧表示される対象者について、国民年金基金連合会が指定する期日までに証明事項を入力してください(お知らせは、国民年金基金連合会が指定する期日の概ね1ヶ月前までに発送されます)</li> <li>期日までに入力されない場合、対象者の掛金引落しが停止となることがございますので、ご注意ください</li> </ul> |  |  |
| ※法改正に伴いiDeCoの掛金が1.2万円以下の方、企業型DCに加入されている方は資格確認の<br>対象外となります(DB等の他制度に加入していないことを確認する必要がないため) |                                                                                                    |  |  |

Copyright © 2022 SUMITOMO MITSUI TRUST BANK, LIMITED All rights reserved

### 事業主様に係る事項に変更があった際の届出

- 以下の登録内容に変更が生じる際は、国民年金基金連合会宛てに別途届出が必要となります
- 届出書類は、国民年金基金連合会のiDeCo公式サイトからダウンロードして下さい。

### ※以下の「事業主様に係る事項」に変更があった際に随時、届出が必要となります

| 事業所の名称または<br>所在地が変わったとき                         | 「登録事業所名称・所在地等変更届」に必要事項を <u>事業主様が</u> 記入し、変更届<br>に記載の送付先(国基連・事務処理センター)へご提出下さい<br>※ 企業型DCにおいても規約変更の届出が必要になります                                              |
|-------------------------------------------------|----------------------------------------------------------------------------------------------------|
| 掛金の引落口座や金融<br>機関を変更するとき<br>※拠出を給与天引きとしている<br>場合 | 「 <mark>登録事業所掛金引落機関情報登録・変更届」</mark> に必要事項を <u>事業主様が</u> 記入し、<br>受付金融機関(運営管理機関)へご提出下さい。また、合わせて <mark>「預金口座振</mark><br><mark>替依頼書」</mark> を添付する必要があります     |
| 掛金の納付方法を<br>変更するとき                              | 「加入者掛金納付方法変更届 兼 事業所登録申請書」に必要事項を <u>加入者様</u><br><u>が</u> 記入し、 <u>事業主様が</u> 内容を確認・追記後、変更を申し出た加入者様から受<br>付金融機関(運営管理機関)へご提出下さい<br>※ 必要に応じて「預金口座振替依頼書」もご提出下さい |
| 登録事業所を<br>廃止するとき                                | 「 <mark>事業所登録廃止届」</mark> に <u>事業主様が</u> 必要事項を記入し、受付金融機関(運営管<br>理機関)へご提出下さい                                                                               |

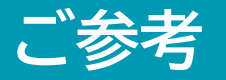

### 今後の予定について

### 2024年12月以降の「事業主証明書」および「現況届」について

- 加入時等の「事業主証明書」については2024年12月以降廃止される予定です
   年1回の加入資格の確認(第2号加入者の届出(現況届))についても同様です
- ▶ 2024 年12月から、iDeCoの拠出限度額の管理のため、毎月、全ての DB等の加入 者に関する情報を企業年金連合会が整備する企業年金プラットフォーム(以下、企業年金 PF)に登録する必要があります
- > これによって、iDeCo に関してこれまで事業主が行う必要のあった、従業員の企業年金の加入状況に関する事業主証明書の発行と年1回の確認(現況届)が廃止される予定です
   ⇒適切な登録がされない場合は、従業員の皆様がiDeCo 掛金を拠出できなくなる場合がありますのでご注意ください。なお、企業型 DCを実施する事業主は、企業型 RK(記録関連運営管理機関)へDB 等の掛金相当額を通知する必要もあります
- 企業年金PFへのデータ登録作業は、法令に基づき、受託機関※が行います ※ DB 等の加入者の記録管理に関する業務を委託していない場合は、DB の代表事業主・基金、厚生年金基金から データ登録を行っていただくこととなります
- ▶ 企業年金PFにおける情報連携は加入者の『基礎年金番号・生年月日・性別』を使用しますので、これらの情報の適正な登録が必要となります

- 本資料は、情報提供を目的として作成されたものであり、勧誘を目的として作成されたものではありません
- 本資料に記載のデータは、弊社が信頼できると判断した情報等に基づくものですが、その情報の正確性・確実性について弊社が保証するものではありません
- 本資料は、作成日において入手可能な情報等に基づいて作成したものであり、今後の金融情勢・社会情勢等の変化により、内容が変更となる場合があります
- 本資料に記載された内容は、現時点における一般的な条件を示したものであり、実際に取り組むことができない場合や条件が変更となる場合があります。
   予めご了承ください
- 本資料における弊社からの提案をお客様が採用されない場合であっても、弊社との他のお取引についてお客様が不利益な取扱いを受けることはありません。
   また、弊社は本資料における提案をお客様が採用されることをお客様との他のお取引との条件とすることはありません
- 本資料は、法律・会計・税制上の助言をなすものではないため、法律・会計・税制上の取扱いについては各専門家にご確認くださいますようお願い申し上げます
- 本資料の数値は、一定の前提に基づく概算数値が含まれる場合があります。実際の適用に際しては正式な計算を行う必要があり、その場合の結果は差異が生じますのでご留意ください。また、シミュレーションやバックテスト等のデータ、運用実績やリスク・リターン等による商品分類図を含めた本資料の内容は、将来の運用成果等を保証するものではありません
- 本資料に係る一切の権利は、他社資料の引用部分を除いて三井住友信託銀行に属し、いかなる目的であれ本資料の一部または全部の無断での使用・複製は固く お断り致します
- 本資料の内容に関して疑問に思われる点、ご不明な点等がございましたら、弊社営業担当店部等にご照会くださいますようお願い申し上げます

(以下の表示は、金融機関の信託業務の兼営等に関する法律第2条の2で準用する金融商品取引法第37条の規定に基づく表示です)

#### 信託契約に係るリスクについて

 信託契約においては、金利・為替・株式等の価格変動により、また、投資先の信用状況の変化(発行者の事業内容、財務等の経営状況の変化 及びそれらに関する外部評価の変化等)により、損失が生ずることとなるおそれがあります

#### 契約の際、お支払い頂く報酬・手数料等について

本資料の記載内容に基づきお客様が弊社と新たに各種契約を締結する場合は、所定の報酬・手数料等が発生いたします。個別の計算方法はお客様と弊社が協議のうえ決定します。契約締結にあたっては、必ず弊社営業担当者宛に計算方法をご確認くださいますようお願い申し上げます

#### 商号等

- 弊社の商号等: 三井住友信託銀行株式会社 登録金融機関 関東財務局長(登金)第649号
- 加入協会: 日本証券業協会、一般社団法人日本投資顧問業協会、一般社団法人金融先物取引業協会